# Monitoring Systems & Providing Refills

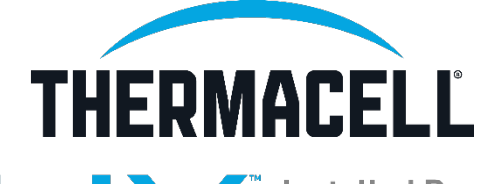

Installed Repellent System

#### **Pro Dashboard Process**

#### THERMACELL DEALER DASHBOARD

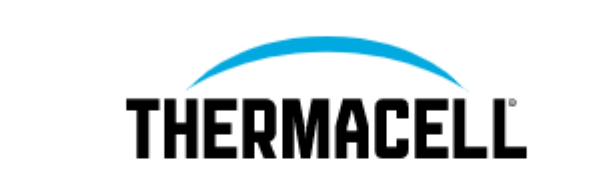

Username or email

Password

] Remember me

Sign In

URL: Pro.thermacell.com

Username: name + reseller "Kevin100110"

Password: LIV2022!

#### Pro Dashboard

| Search                | Q     | Dashboard                  |                                             |       |                    |               |                    |                              | THERMACELL Filters |                        |
|-----------------------|-------|----------------------------|---------------------------------------------|-------|--------------------|---------------|--------------------|------------------------------|--------------------|------------------------|
|                       |       | Connection Device          | Name                                        | Statu | s Status           | Refil<br>Life | l Qty<br>Repellers | System<br>Runtime<br>(Hours) | Last<br>Used       | Serial Number          |
| Device Status         | ^     | <b>ONLINE</b> LIVControlle | er LVControllerREVO3_V3.6                   | •     | ACTIVE<br>ERROR    | N/A           |                    | 0                            | Mar 1,<br>2022     | 2                      |
| <b>O</b> k (652)      | •     | <b>DNLINE</b> LIVControlle | Alex Emmanuele<br>LVControllerREV03_V3.6    | ٥     | REFILL<br>CRITICAL | 0%            | 1                  | 1102                         | Jun 3,<br>2022     | LV5A002220EB1AA03A0040 |
| Refill (48)           | •     | ONLINE LIVControlle        | raju - 1 hegganni<br>LVControllerREV03_V3.6 |       | OK                 | 94%           | 1                  | 161                          | May<br>6,<br>2022  | LVSA002220EB1AA03A0090 |
| Signal (19)           | ((*)) | <b>ONLINE</b> LIVControlle | Susan Pullig<br>LVControllerREV03_V3.4      | ٥     | REFILL             | 30%           | З                  | 755                          | Jun 3,<br>2022     | LVSA002221EB2AB31A0023 |
| Refill Critical (35)  |       | <b>ONLINE</b> LIVControlle | Matt Addesa<br>LVControllerREV03_V3.6       |       | OK                 | 97%           | 5                  | 25                           | May<br>29,<br>2022 | LVSA002221EB2AB31A0032 |
| Active Error (23)     | •     | <b>ONLINE</b> LIVControlle | Ron Baxter<br>LVControllerREV03_V3.6        |       | OK                 | 73%           | 6                  | 27                           | May<br>30,<br>2022 | LVSA002221EB2AB31A0034 |
| <b>Offline</b> (2107) | •     | <b>ONLINE</b> LIVControlle | er mary burns<br>LVControllerREV03_V3.6     |       | ОК                 | 92%           | 4                  | 9                            | Apr<br>30,<br>2022 | LVSA002221EB2AB31A0045 |

#### Dashboard Help: Adding a customer after an installation

| for you and emai                                  | l you once it is added!                            |
|---------------------------------------------------|----------------------------------------------------|
| Full Name *                                       |                                                    |
| Branch/Franchise Name*                            |                                                    |
| Franchico ombil *                                 | The Hub serial number is circled below             |
| Thermacell Reseller Number*                       | IS-HOD1<br>TBAOVIC<br>BANDY NC<br>BANDY NC         |
| Hub Serial Number - Will begin with HUB1 or LVSA* | LVSA002221EB2AD3460051<br>Thermovel Repetiters. Pc |
| Customer Email for account look up                | TEM AND SSUR                                       |

Find the form in the <u>LIV Pro Support Center</u> under "Tools" or click <u>here</u>.

### Replacing Refills is as easy as 1, 2, 3

- 1. Insert new repellent cartridges in the repellers
- 2. Reset the Refill Life Timer. (Watch video)
  - A. Press & hold the hub power button for 4 seconds.
  - B. The LED ring around the button will flash 3X.
  - C. Release the button. The timer will reset.
  - What does resetting the hub do?
    - Dashboard is reset, showing 100% refill life
    - Customer's app is reset, showing 100% refill life
    - Internal timer on the hub will reset to 100% ensuring red refill LED indicators on repellers will flash when refill is low.
- 3. Email the customer (optional)
  - Let them know the refill has been replaced.
  - Their app now shows the refill at 100%

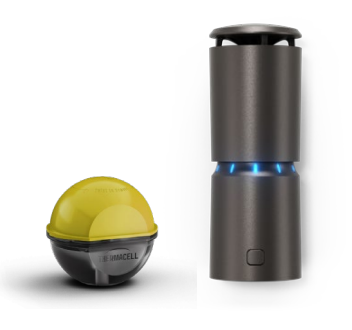

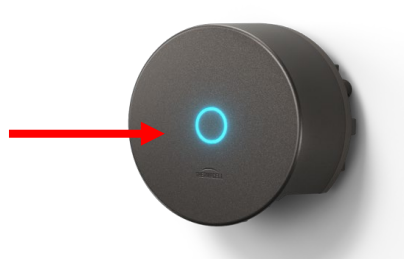

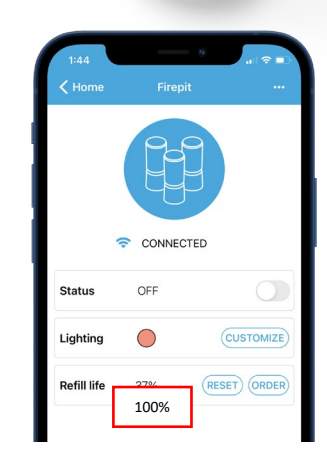

, onn

Π

### Refills: Change System Setting from 40 Hrs to 180 Hrs

- 1. Insert 180 Hr repellent cartridges in the repellers
- 2. Customer selects 180 Hr refills (grey cap) on their app
- 3. If customer isn't home, use Hub to reset refills to 180 hrs. (Watch video)
  - To enter refill selection mode, press and hold the Hub power button until a second series of flashes is emitted
  - Release the hub power button to enter refill selection mode
  - Click the Hub to cycle through the three colors that correspond to the refill amounts.
  - Select the correct cap color for your refill (grey color = 180 Hr hours)
  - Press and hold the Hub power button until the light turns solid.
  - Release the button and your new selection will be locked in.
  - What does resetting the hub do?
    - Dashboard is reset, showing 100% refill life
    - Customer's app is reset, showing 100% refill life
    - Internal timer on the hub will reset to 100% ensuring red refill LED indicators on repellers will flash when refill is low.

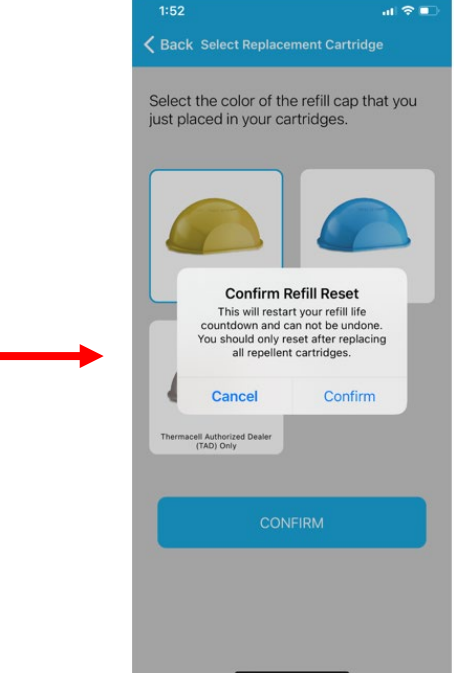

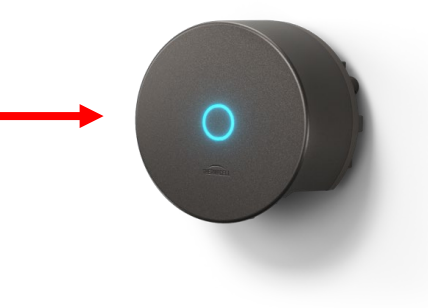

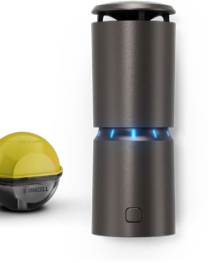

## Refills: When to replace them

#### **Professionals**

- 1. Check the dashboard. When refill life reaches 25%, the refill icon will turn red on the dashboard.
- 2. That means there are 10 hours left and it's time to schedule replacement.
- 3. Ideally replace cartridges by **36** hours. Just like a car gas tank, the last 5% of life can be variable.

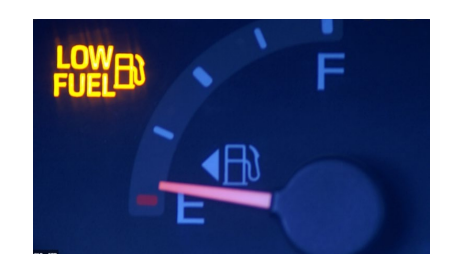

| ONLINE | LIVController | Alex Emmanuele<br>LVControllerREV03_V3.6    | ٥ | REFILL<br>CRITICAL | 0%  | 1 |
|--------|---------------|---------------------------------------------|---|--------------------|-----|---|
| ONLINE | LIVController | raju - 1 hegganni<br>LVControllerREV03_V3.6 |   | ОК                 | 94% | 1 |
| ONLINE | LIVController | Susan Pullig<br>LVControllerREV03_V3.4      | ۵ | REFILL             | 30% | 3 |

#### **Customers**

- 1. At 25% refill life, the repeller will flash red 1x every 30 seconds.
- 2. At 25% refill life, the LIV+ app will send the customer a push notification to their phone.
- 3. At 0% the repeller lights will turn red.

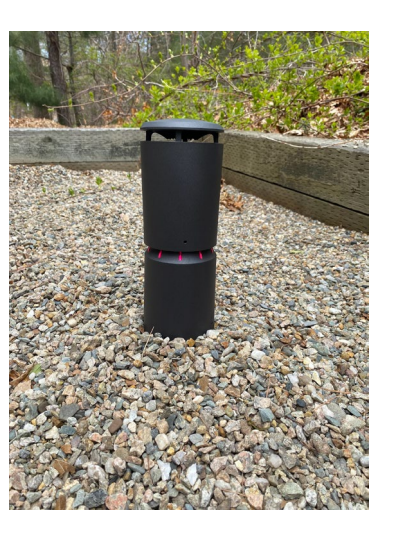

#### Warranty

✓ We've got you covered, for every system you install.

- ✓ Thermacell's Limited Warranty covers any and all defects in <u>manufacturing quality</u> and <u>workmanship</u> for 5 years (exclusive to professionally installed systems).
- ✓ If a customer is experiencing a defective Hub or Repeller and troubleshooting doesn't resolve the issue:
  - 1. Replace the part from your inventory.
  - 2. Contact Thermacell customer support at 781-778-7437. They'll complete a warranty claim on your behalf and send you a return label for the defective item
  - 3. Send Thermacell the defective item. Once received, we'll ship you a replacement.

onne